#### Soutien de l'INSHS aux revues scientifiques

## Guide d'aide à l'inscription sur la plateforme SIGAP

## Étapes à suivre s'inscrire sur la plateforme de dépôt SIGAP

- 1. Connectez-vous à la plateforme SIGAP : https://sigap.cnrs.fr
- 2. S'il s'agit d'une première utilisation, ou si vous n'avez pas de compte dans la fédération RENATER, vous devez créer votre compte sur la plateforme.

| Première utilisation :                                                                                                    |  |  |  |  |  |
|----------------------------------------------------------------------------------------------------|--|--|--|--|--|
| Vous utilisez pour la première fois Sigap vous devez obligatoirement vous inscrire en créant votre compte.<br>Nous vous recommandons d'utiliser un courriel professionnel. |  |  |  |  |  |
| Créer votre compte Sigap                                                                                                    |  |  |  |  |  |
|                                                                                                    |  |  |  |  |  |

#### 3. Renseignez les informations d'inscription (nom, affiliation, etc.) dans le formulaire

| Inscription                                                                                                    |
|----------------------------------------------------------------------------------------------------|
| Courriel                                                                                                    |
|                                                                                                    |
| * OBLIGATOIRE.<br>Pour les personnels travaillant au sein d'une unité associée au CNRS, merci d'utiliser votre adresse déclarée dans LABINTEL : ceci simplifiera votre saisie |
| Civilité v                                                                                                    |
| Prénom                                                                                                    |
| * OBLIGATOIRE.                                                                                                    |
| Nom                                                                                                    |
| * OBLIGATOIRE.                                                                                                    |
| Mot de passe                                                                                                    |
| * OBLIGATOIRE.                                                                                                    |
| Type d'emploi occupé                                                                                                    |
| Section<br>O CNRS O CNU  SANS<br>* OBLIGATOIRE.                                                                                                    |

→ Dans cet écran, renseignez les informations d'identification :

- Courriel, Civilité, Prénom, Nom et mot de passe
- Indiquez [Autre/Other] dans « Type d'emploi occupé » et [SANS] dans la partie « Section » ;

| Unité                                       |                                                                                                    |  |  |  |
|---------------------------------------------|----------------------------------------------------------------------------------------------------|--|--|--|
| Code unité                                  | OBLIGATOIRE. Le code unité se présente sous la forme ABCxyzs, par<br>défaut si votre unité n'a pas de code spécifique indiquer XXX0000 |  |  |  |
| Intitulé unité/service                      | * OBLIGATOIRE.                                                                                                    |  |  |  |
| Code postal unité                           | * OBLIGATOIRE.                                                                                                    |  |  |  |
| Ville unité                                 | * OBLIGATOIRE.                                                                                                    |  |  |  |
| Nom directeur                               | OBLIGATOIRE.                                                                                                    |  |  |  |
| Prénom directeur                            | * OBLIGATOIRE.                                                                                                    |  |  |  |
| Courriel directeur                          | * OBLIGATOIRE.                                                                                                    |  |  |  |
| Institut de l'unité Délégation de l'unité   |                                                                                                    |  |  |  |
| Libellé Employeur                           |                                                                                                    |  |  |  |
| Employeur Complément                        |                                                                                                    |  |  |  |
| Merci de saisir le code affiché à<br>droite |                                                                                                    |  |  |  |

→ Dans cet écran, renseignez les informations relatives à votre organisation / entreprise dans la partie « Unité ».

- **Code unité** : indiquez « XXX0000 » sauf si l'organisme demandeur est une unité du CNRS (UMR, MSH, etc.)
- Laissez vides les champs « Institut de l'unité » et « Délégation de l'unité » (utiles dans le cadre de projets internes au CNRS) ;
- Si vous ne trouvez pas votre organisation dans la liste « Libellé employeur » : indiquez [INCONNU] puis son nom dans « Employeur complément ».
- 4. Connectez-vous à l'application avec votre compte créé à l'étape 2 ou avec vos identifiants habituels d'authentification via la fédération d'identité RENATER.

| Courriel<br>Mot de passe |                                   |                                |  |
|--------------------------|-----------------------------------|--------------------------------|--|
| Se connecter             | Mot de passe oublié : cliquer sur | Réinitialiser son mot de passe |  |
| Ou                       |                                   |                                |  |
| Connexion avec la fé     | dération d'identité RENATER       |                                |  |
|                          |                                   |                                |  |
| Se connecter avec        | :                                 |                                |  |

5. Une fois connecté(e), cliquez sur « Consulter, candidater » dans le menu de gauche

| Vous êtes connecté en tant que <b>candidat</b> .<br>+ |                           |  |  |  |
|-------------------------------------------------------|---------------------------|--|--|--|
| Accueil                                               | Accueil                   |  |  |  |
| Appel à projet                                        | Informations personnelles |  |  |  |
| Consulter, candidater                                 |                           |  |  |  |
| Candidature                                           | Courriel                  |  |  |  |
| Afficher, modifier                                    |                           |  |  |  |
| Informations<br>personnelles                          | Civilité                  |  |  |  |
| Modifier                                              |                           |  |  |  |
|                                                       | Prénom                    |  |  |  |

- Dans le tableau des appels en cours, sélectionnez l'appel : « INSHS– Soutien aux revues – Campagne 2020 »
- 7. Prenez connaissance des informations présentées sur la page d'accueil de l'appel, téléchargez les documents joints puis cliquez sur « Candidatez »
- 8. Suivez le processus de candidature jusqu'à son terme en sauvegardant régulièrement puis transmettez votre candidature.

### Assistance et contact

N'hésitez pas à consulter l'aide en ligne de SIGAP. L'entrée « Assistance » vous permet de solliciter un webmestre dans le cas d'une problématique de type informatique concernant l'application SIGAP (difficulté d'inscription, de connexion par mail, de mot de passe, blocage technique quelconque...).

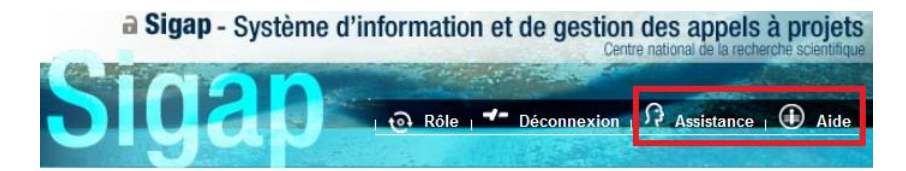

# Pour toute question ou en cas de difficulté, n'hésitez pas à nous contacter : INSHS.Revues@cnrs.fr